## Упатство за инсталација на update за JAVA

## Постапка 1. Update на Java преку Java Control Pannel

Отворете Windows Menu (Start)  $\rightarrow$  Control Panel $\rightarrow$  Java

| trol Panel Items 🕨           | - 4 Search Control Panel                                                                                                    |
|------------------------------|----------------------------------------------------------------------------------------------------|
|                              | View by: Small icons 🔻                                                                                                    |
| 👼 Administrative Tools       | 📑 AutoPlay                                                                                                    |
| 🏘 BitLocker Drive Encryption | Color Management                                                                                                    |
| 🏟 Cryptographic Tokens       | \mu Date and Time                                                                                                    |
| 📑 Desktop Gadgets            | 🚔 Device Manager                                                                                                    |
| 🖳 Display                    | Ease of Access Center                                                                                                    |
| F Folder Options             | 🗽 Fonts                                                                                                    |
| 🝓 HomeGroup                  | 🚨 Indexing Options                                                                                                    |
| 🕌 Java                       | i Keyboard                                                                                                    |
| Mail                         | Mouse                                                                                                    |
| 🔜 Notification Area Icons    | Performance Information and Tools                                                                                                    |
| 📰 Phone and Modem            | Power Options                                                                                                    |
| 🌮 Recovery                   | 🔗 Region and Language                                                                                                    |
| 튨 Software Updates           | 🛋 Sound                                                                                                    |
| 🔞 Sync Center                | 1 System                                                                                                    |
| 📧 Troubleshooting            | 🍇 User Accounts                                                                                                    |
| 🕍 Windows Defender           | 🔗 Windows Firewall                                                                                                    |
|                              |                                                                                                    |
|                              |                                                                                                    |
|                              |                                                                                                    |
|                              | trol Panel Items ►<br>Carlow Constructions<br>Carlow BitLocker Drive Encryption<br>Cryptographic Tokens<br>Cryptographic Tokens<br>Constructions<br>Constructions<br>Cons |

Во случај кога корисничкиот интерфејс на Control Panel е како на следнава слика, прво се одбира Programs, па потоа Java

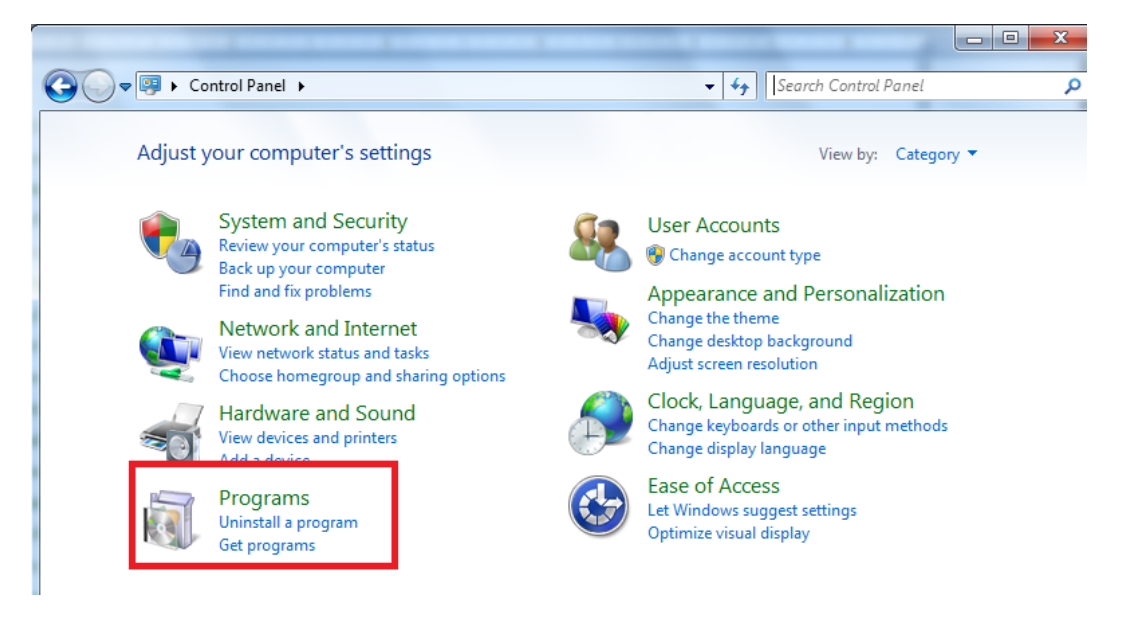

## Следно

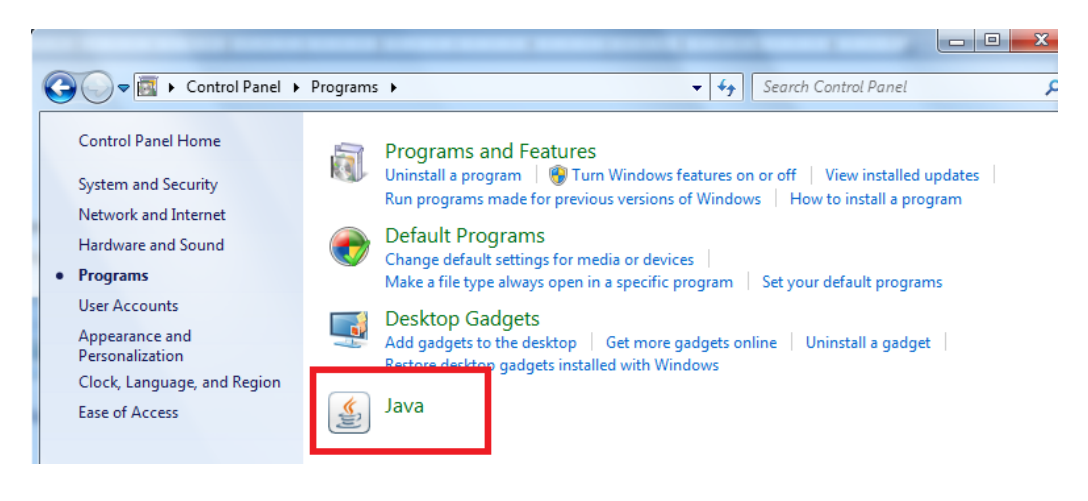

Ќе се отвори Java Consola како на сликата, одберете Update  $\rightarrow$  Update now $\rightarrow$  Install

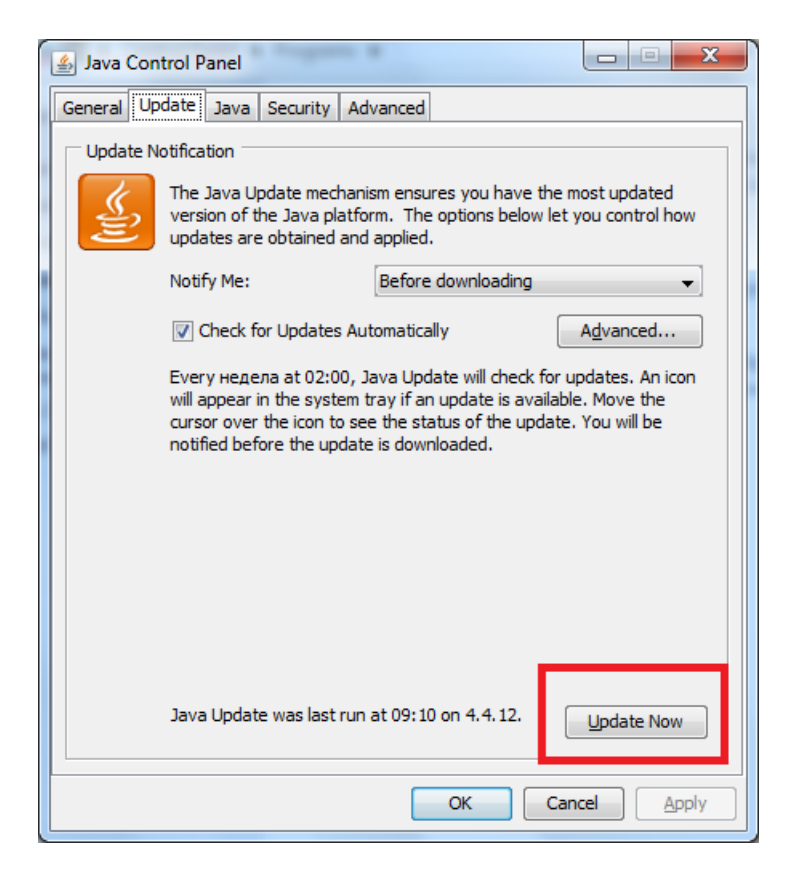

Со ова ќе започне инсталација на Java.

## Постапка 2. Инсталација на најнова верзија на Java

Отворете Windows Menu (Start) → Control Panel → Java

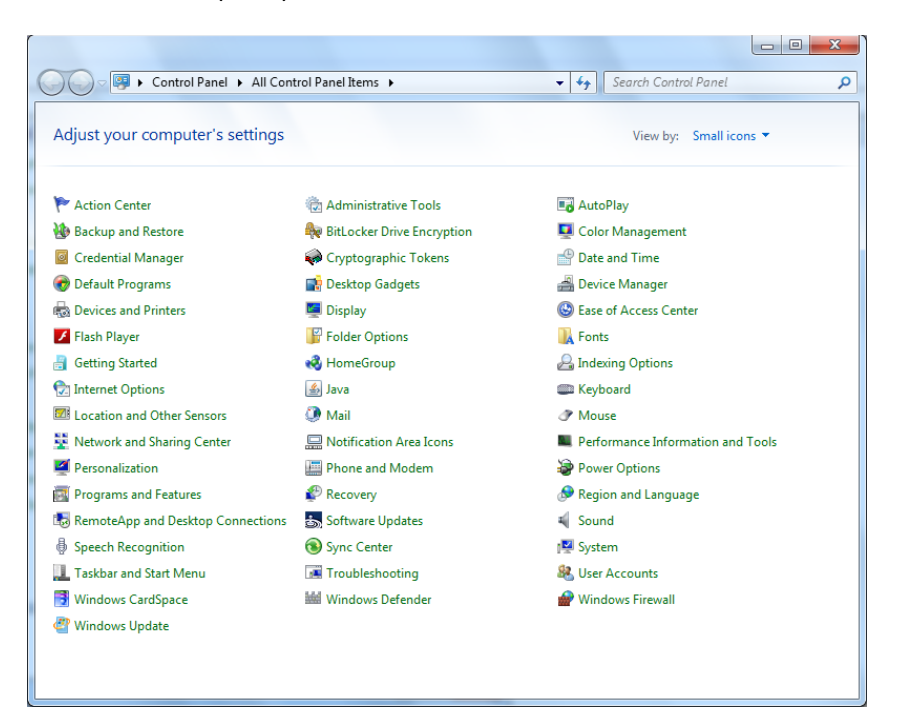

Во случај кога корисничкиот интерфејс на Control Panel е како на следнава слика, прво се одбира Programs, па потоа Programs and Features

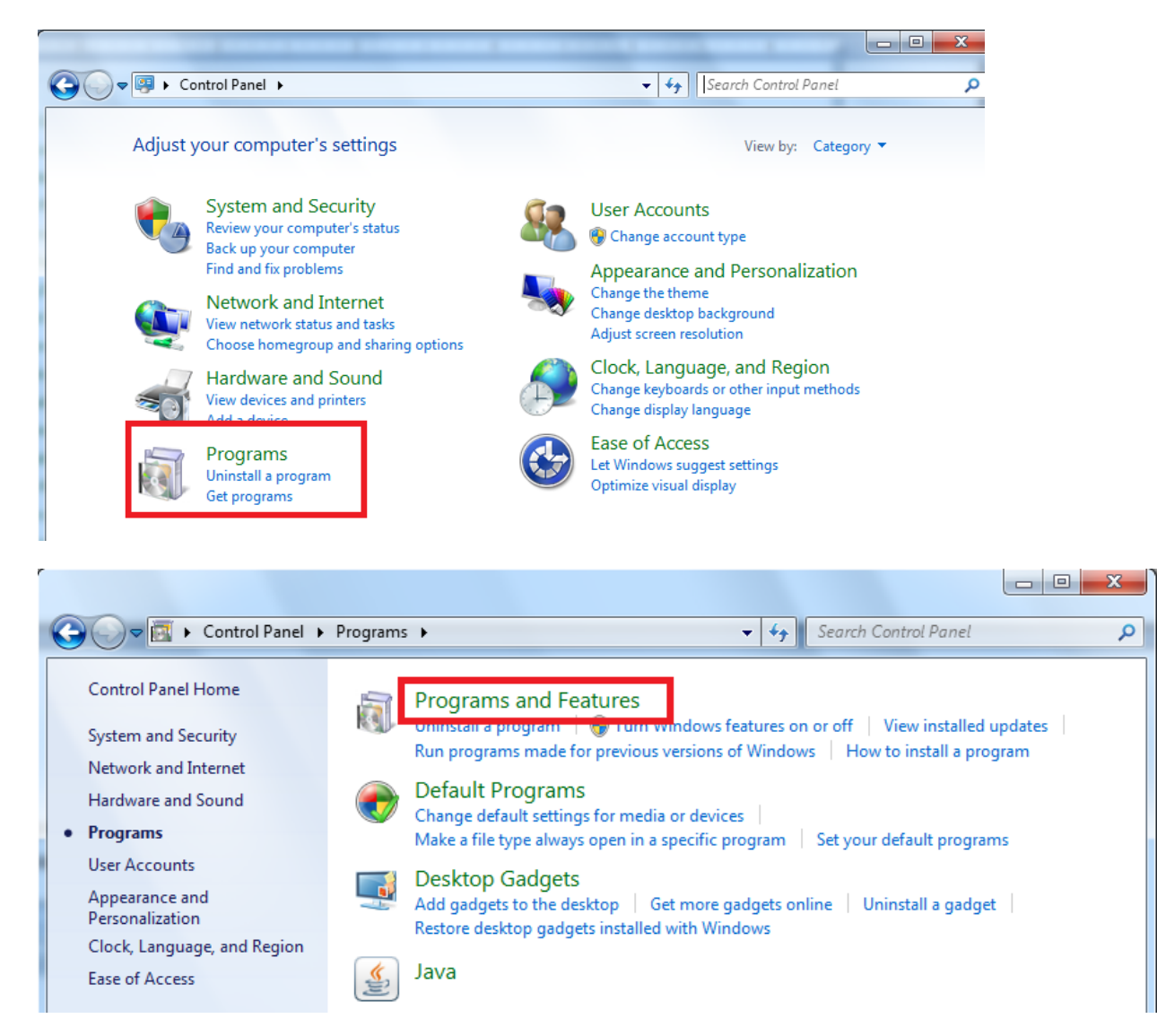

Селектирајте ја старата верзија на Јава и кликнете на Uninstall

|                                                                               |                                                                                                    | <u> </u>                     |               |
|-------------------------------------------------------------------------------|----------------------------------------------------------------------------------------------------|------------------------------|---------------|
| Control Panel                                                                 | Programs   Programs and Features                                                                                              | Search Programs and Features | s 🔎           |
| Control Panel Home<br>View installed updates<br>🚱 Turn Windows features on or | Uninstall or change a program<br>To uninstall a program, select it from the list and then click Uninstall, Change, or Repair. |                              |               |
| off                                                                           | Organize 🔻 Uninstall                                                                                                    | =                            | - 🕡           |
| Install a program from the<br>network                                         | Name                                                                                                    | Publisher                    | Installed ( ^ |
|                                                                               | Soxit Cloud                                                                                                    | Foxit Corporation            | 04.06.201     |
|                                                                               | 🚾 Foxit Reader                                                                                                    | Foxit Corporation            | 04.06.201     |
|                                                                               | E FXClient                                                                                                    | PEXIM                        | 04.06.201     |
|                                                                               | E FXClient OB                                                                                                    | PEXIM OB                     | 04.06.201 ≡   |
|                                                                               | FxFileTransferNLB                                                                                                    | AssecoSEE                    | 09.07.201     |
|                                                                               | E FxFileTransferOB                                                                                                    | AssecoSEE                    | 08.07.201     |
|                                                                               | 📅 HTC Driver Installer                                                                                                    | HTC Corporation              | 05.09.201     |
|                                                                               | DGu 800 PKCS#11 libraries v1.2                                                                                                | Gemalto                      | 15.09.201     |
|                                                                               | 🕌 Java 7 Update 60                                                                                                    | Oracle                       | 09.06.201     |
| L                                                                             | WICTOSOTT .IVE I Framework 4 Cilent Profile                                                                                   | Microsoft Corporation        | 08.07.201     |
|                                                                               | 5 Microsoft .NET Framework 4 Extended                                                                                         | Microsoft Corporation        | 11.07.201     |
|                                                                               | NACHARAN AND TRANSPORT AND A MARKET TRANSPORT                                                                                 | Minned Committee             | 11 07 201     |

Последената верзија на Јаvа ќе ја симнете и инсталирате од:

http://java.com/en/